This Job Aid supports information learned in the EMP112: Benefits Information

Use UCPath to view your leave balances, including sick leave, vacation and other accruals.

## **Navigation:**

Menu > Accruals & Leaves > Review Absence Balance > **Review Absence** Balance

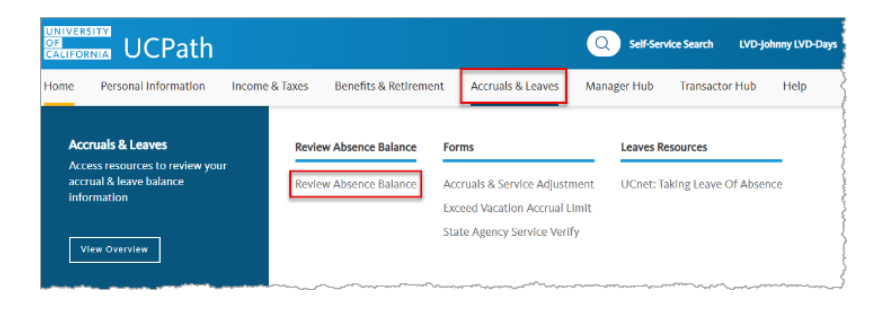

You can also scroll down the Home Page for a quick glance at your leave balances.

| My Leave Balances      |   |                     |     |
|------------------------|---|---------------------|-----|
|                        | 1 |                     |     |
| 0                      |   |                     | 240 |
| 111.52                 |   |                     |     |
| Vacation Hours Accrued |   |                     |     |
| 241.63                 |   |                     |     |
| Sick Hours Accrued     |   |                     |     |
|                        |   | View Leave Balances |     |

#### **Review Absence Balance Page**

The **Review Absence Balance** page displays your leave balance data. Refer to the list below for more information about the information available on this page.

| Review Absence Balance                                                                                                    |                                                     |                       |                              |                                           |                |             |  |  |  |
|----------------------------------------------------------------------------------------------------|-----------------------------------------------------|-----------------------|------------------------------|-------------------------------------------|----------------|-------------|--|--|--|
| LVD-Alexis LVD-Mamann<br>BLANK AST 3                                                                                                    |                                                     |                       |                              |                                           |                |             |  |  |  |
| View current absence entitlement balances as of the date below. Select a different As                                                                                                    | Of Date to view past balances.                      |                       |                              |                                           |                |             |  |  |  |
| 1 As                                                                                                    | Of Date 11/30/2024                                  |                       |                              |                                           |                |             |  |  |  |
| 2 Current Balance                                                                                                    | 3                                                   | 4                     | 6                            | 6                                         | 0              | 8           |  |  |  |
| Leave                                                                                                    | Beginning Balance                                   | Taken                 | Earned                       | Adjustments                               | Ending Balance | Accrual Max |  |  |  |
| Vacation                                                                                                    | 101.83                                              | 0.00                  | 9.69                         | 0.00                                      | 111.52         | 240.00      |  |  |  |
| Sick                                                                                                    | 233.87                                              | 0.00                  | 7.75                         | 0.00                                      | 241.63         | 0.00        |  |  |  |
| Employment Service Months                                                                                                    | 84.00                                               | 0.00                  | 1.00                         | 0.00                                      | 85.00          | 0.00        |  |  |  |
| Professional Retirement Option                                                                                                    | 0.00                                                | 0.00                  | 0.00                         | 0.00                                      | 0.00           | 0.00        |  |  |  |
| Regular Comp Time                                                                                                    | 0.00                                                | 0.00                  | 0.00                         | 0.00                                      | 0.00           | 0.00        |  |  |  |
| Disclaimer: Ending balances only reflect absences that have been processed as of the date displayed. For the most up-to-date FMLA, PFCB, U18 PFCB balance, academic sick leave bank balance, please contact your local leave, HR, or academic personnel administrator as appropriate. |                                                     |                       |                              |                                           |                |             |  |  |  |
| "Note: Once protections have been applied to paid sick or medical center PTO, the<br>Retirement Service Credits ?                                                                                                    | "Ending Balance" under Protected Sick Hours Us      | sed will provide a ru | nning total of hours used wi | th protections applied in the current yea | r.             |             |  |  |  |
| For retirement service credit balances/guestions please login to https://ucnet.univer                                                                                                    | sitvofcalifornia.edu/retirees/ucravs-how-to-guide.l | html                  |                              |                                           |                |             |  |  |  |

## **Current Balance**

UCPath

- As of Date: This is the date the leave balances are current. It shows the most recent date on which your leave information was updated. When you open the Review Absence Balance page, the As of Date defaults to the most recent pay period end date. Select the Calendar icon to view your leave balances as of another date.
- 2. Leave: This column displays the type of leave, such as sick leave, vacation, or other leave categories, that you are tracking. Note: Service months also appear in this section. Service months are for leave accrual processing purposes, not retirement service credit purposes.
- **3. Beginning Balance:** This column displays the amount of leave you had available at the start of the period. In most cases, it is the end balance from the previous pay period.
- **4. Taken:** This column displays the total amount of leave you've used during the specified period.
- **5. Earned:** This column displays the amount of leave you have received during the current period. For example, if your leave accrual is based on hours worked, this is the amount added to your balance for that period.
- **6. Adjustments:** This column displays any changes to your leave balance made outside of the usual accrual process, such as corrections or manual adjustments.
- **7. Ending Balance:** This column displays your current leave balance after accounting for the leave you've taken, earned, and any adjustments made during the period.
- 8. Accrual Max: This column displays the maximum amount of leave you can accumulate in your balance. When you reach this limit, you stop earning additional leave until your balance drops below the maximum. If you are nearing an accrual maximum, the Approaching Max column appears and displays a Y when certain leave accruals have reached their accrual maximum.

## **Protected Sick Leave**

**UCPath** 

When protections are applied to paid sick leave used, the **Protected Sick Hours Used** row appears under the **Leave** column. The total number of protected sick leave hours used appears in the **Ending Balance** column. This differs from **Vacation** and **Sick Ending Balances**, which reflect hours available. Employees in accruing and academic bank eligible titles have 6 days of protected sick leave available per year. This balance resets every January 1.

| Admin - Review Absence Balance |                          |       |        |                        |                         |
|--------------------------------|--------------------------|-------|--------|------------------------|-------------------------|
| s of Date: 12/31/2024          | Q                        |       |        |                        |                         |
|                                | LVD-Eva LVD-Mullainathan |       |        |                        |                         |
| Current Balance                |                          |       | Perso  | onalize   Find   💷   🌉 | First 🕢 1-4 of 4 🕑 Last |
| Leave                          | Beginning Balance        | Taken | Earned | Adjustments            | Ending Balance          |
| Vacation                       | 72.00                    | 0.00  | 0.00   | 0.00                   | 72.00                   |
| Employment Service Months      | 9.00                     | 0.00  | 0.00   | 0.00                   | 9.00                    |
| Academic Sick Leave Bank       | 48.00                    | 8.00  | 0.00   | 0.00                   | 40.00                   |
| Protected Sick Hours Used      | 48.00                    | 8.00  | 0.00   | 0.00                   | 40.00                   |

# Accrual For Pay Period By Appointment

The **Accrual for Pay Period By Appointment** section appears at the bottom of the **Review Absence Balance** page. This section displays how your leave is accrued based on your appointment type and eligibility rules. If you have more than one position with UC, multiple rows appear in this section, each corresponding to a different appointment.

| Accrual For Pay Period By Appointment                                                                                                    |                              |               |               |                          |                 |                  |             |              |            |             |
|----------------------------------------------------------------------------------------------------|------------------------------|---------------|---------------|--------------------------|-----------------|------------------|-------------|--------------|------------|-------------|
| Empl Record Eligibility Group                                                                                                    | Department                   | Position      | Job Code      | Pay Period Hours Service | Vacation Factor | Vacation Accrued | Sick Factor | Sick Accrued | PTO Factor | PTO Accrued |
| 0 STAFF99                                                                                                    | Accounting & Fiscal Services | PAYROLL ANL 2 | PAYROLL ANL 2 | 160.00 Y                 | 0.057692        | 9.230720         | 0.046154    | 7.384640     | 0.000000   | 0.000000    |
| Disclaimer : A month of qualifying service is earned when you are on pay status for at least half the number of working hours in the month or the quadriweekly cycle |                              |               |               |                          |                 |                  |             |              |            |             |
|                                                                                                    |                              |               |               |                          |                 |                  |             |              |            |             |

### **Current Leave Balances for Monthly Paid Employees**

UNIVERSITY GEF CALIFORNIA

Leave balances for monthly employees are updated at the end of the pay period after the month in which the leave was taken or earned. For example, leave taken in June will be

reflected in your balance after the processing at the end of July. Select the **Calendar** icon to change the date and review accruals as of a different date.

| Review Absence Balance                                                        |                               |           |        |                  |                 |             |
|-------------------------------------------------------------------------------|-------------------------------|-----------|--------|------------------|-----------------|-------------|
| LVD-Alexis LVD-Mamann<br>BLANKAST 3                                           |                               |           |        |                  |                 |             |
| View current absence entitlement balances as of the date below. Select a diff | erent As Of Date to view past | balances. |        |                  |                 |             |
| Current Balance                                                               |                               |           |        |                  |                 |             |
| Leave                                                                         | Beginning Balance             | Taken     | Earned | Adjustments      | Ending Balance  | Accrual Max |
| Vacation                                                                      | 115.52                        | 0.00      | 9.23   | 0.00             | 124.76          | 240.00      |
| Sick                                                                          | 225.63                        | 24.00     | 7.38   | 0.00             | 209.01          | 0.00        |
| Employment Service Months                                                     | 79.00                         | 0.00      | 1.00   | 0.00             | 80.00           | 0.00        |
| Professional Retirement Option                                                | 0 00                          | 0.00      | 0.00   | 0.00             | 0.00            | 0.00        |
| Regular Comp Time                                                             | 0.00                          | J.00      | 0.00   | 0.00             | 0.00            | 0.00        |
|                                                                               |                               |           |        | for their July 2 | 2024 statement. |             |
| Review Absence Balance                                                        |                               |           |        |                  |                 |             |
| LVD-Alexis LVD-Mamann<br>BLANKAST 3                                           |                               |           |        |                  |                 |             |
| View current absence entitlement balances as of the date below. Select a diff | erent As Of Date to view past | balances. |        |                  |                 |             |
| Leave                                                                         | Beginning Balance             | ſaken     | Earned | Adjustments      | Ending Balance  | Accrual Max |
| Vacation                                                                      | 124.76                        | 8.00      | 10.62  | 0.00             | 127.37          | 240.00      |
| Sick                                                                          | 209.01                        | 0.00      | 8.49   | 0.00             | 217.50          | 0.00        |
| Employment Service Months                                                     | 80.00                         | 0.00      | 1.00   | 0.00             | 81.00           | 0.00        |
| Professional Retirement Option                                                | 0.00                          | 0.00      | 0.00   | 0.00             | 0.00            | 0.00        |
| Regular Comp Time                                                             | 0.00                          | 0.00      | 0.00   | 0.00             | 0.00            | 0.00        |

### **Current Leave Balances for Biweekly Paid Employees**

UNIVERSITY OF CALIFORNIA

**UCPath** 

If you are a biweekly paid employee, your leave balances are updated in the pay period in which you took or earned the leave. For example, leave taken in the first half of January is updated during processing for the first half of January. Your updated accruals for the first half of January reflect on the **Review Absence Balance** page after the second half of January

processing is complete. Select the **Calendar** icon to change the date and review accruals as of a different date.

| Review Absence Balance                                                                                               |                                              |             |        |                              |                                        |                                                                                                    |  |  |  |
|----------------------------------------------------------------------------------------------------|----------------------------------------------|-------------|--------|------------------------------|----------------------------------------|----------------------------------------------------------------------------------------------------|--|--|--|
| LVD-Alexis LVD-Mamann<br>BLANK AST 3                                                                                 |                                              |             |        |                              |                                        | the second second second second second second second second second second second second second second second se |  |  |  |
|                                                                                                    |                                              |             |        |                              |                                        |                                                                                                    |  |  |  |
| View current absence entitlement balances as of the date below                                                       | w. Select a different As Of Date to view pas | t balances. |        |                              |                                        |                                                                                                    |  |  |  |
| Current Balance                                                                                                    |                                              |             |        |                              |                                        |                                                                                                    |  |  |  |
| Leave                                                                                                    | Beginning Balance                            | Taken       | Earned | Adjustments                  | Ending Balance                         | Accrual Max                                                                                                    |  |  |  |
| Vacation                                                                                                    | 113.83                                       | 24.00       | 9.23   | 0.00                         | 99.06                                  | 240.00                                                                                                    |  |  |  |
| Sick                                                                                                    | 179.47                                       | 0.00        | 7.38   | 0.00                         | 186.86                                 | 0.00                                                                                                    |  |  |  |
| Employment Service Months                                                                                            | 74.00                                        | 0.00        | 1.00   | 0.00                         | 75.00                                  | 0.00                                                                                                    |  |  |  |
| Professional Retirement Option                                                                                       | 0.0                                          | 0.0         | 0.00   | 0.00                         | 0.00                                   | 0.00                                                                                                    |  |  |  |
| Regular Comp Time                                                                                                    | .00                                          | 0.00        | 0.00   | 0.00                         | 0.00                                   | 0.00                                                                                                    |  |  |  |
| of Vacation Leave in the first p<br>of January 2024 (01/06/2024)                                                     | bay period                                   |             |        | 99.06 hours<br>balance for t | , which is the beg<br>their 01/20/2024 | ginning<br>statement.                                                                                           |  |  |  |
| Review Absence Balance                                                                                               |                                              |             |        |                              |                                        |                                                                                                    |  |  |  |
| LVD-Alexis LVD-Mamann<br>BLANK AST 3                                                                                 |                                              |             |        |                              |                                        |                                                                                                    |  |  |  |
| View current absence entitlement balances as of the date below. Select a different As Of Date to view past balances. |                                              |             |        |                              |                                        |                                                                                                    |  |  |  |
| Leave                                                                                                    | Beginning Balance                            | Taken       | Earned | Adjustments                  | Ending Balance                         | Accrual Max                                                                                                    |  |  |  |
| Vacation                                                                                                    | 99.06                                        | 0.00        | 0.00   | 0.00                         | 99.06                                  | 240.00                                                                                                    |  |  |  |
| Sick                                                                                                    | 186.86                                       | 0.00        | 0.00   | 0.00                         | 186.86                                 | 0.00                                                                                                    |  |  |  |
| Employment Service Months                                                                                            | 75.00                                        | 0.00        | 0.00   | 0.00                         | 75.00                                  | 0.00                                                                                                    |  |  |  |
| Professional Retirement Option                                                                                       | 0.00                                         | 0.00        | 0.00   | 0.00                         | 0.00                                   | 0.00                                                                                                    |  |  |  |
| Regular Comp Time                                                                                                    | 0.00                                         | 0.00        | 0.00   | 0.00                         | 0.00                                   | 0.00                                                                                                    |  |  |  |

## **Current Leave Balances for Academic Employees**

• Bank Eligible Appointments

UCPath

- Eligible faculty members, including those in the Health Sciences Compensation Plan (HSCP), Agronomists, Astronomers, Curators, certain "by agreement" appointees in university extension and Non-Senate Instructional (IX) titles who have an appointment of at least 30 calendar days will receive **6 days** of paid sick leave each year, starting on January 1.
- The balance is granted upfront each year based on your original appointment percentage (FTE):
  - 100% FTE = 48 hours
  - Less than 100% FTE = Prorated balance
- Takes (usage) and adjustments related to mid-year appointment changes will appear in UCPath based on when your Location submits your hours for processing.

| Review Absence Balance                                                                                               |                                        |                                 |                                |                           |                 |                            |                           |                    |                    |                   |               |
|----------------------------------------------------------------------------------------------------|----------------------------------------|---------------------------------|--------------------------------|---------------------------|-----------------|----------------------------|---------------------------|--------------------|--------------------|-------------------|---------------|
| LVD-Rory LVD-Sacks<br>PROF-AY                                                                                        |                                        |                                 |                                |                           |                 |                            |                           |                    |                    |                   | 2             |
| View current absence entitlement balances as of the date below. Select a different As Of Date to view past balances. |                                        |                                 |                                |                           |                 |                            |                           |                    |                    |                   |               |
|                                                                                                    |                                        | As Of Date 12/31/20             | 24 🛗                           |                           |                 |                            |                           |                    |                    |                   | ł             |
| Current Balance                                                                                                    |                                        |                                 |                                |                           |                 |                            |                           |                    |                    |                   |               |
| Leave                                                                                                    |                                        |                                 | Beginning                      | Balance                   | Taken           | Earned                     |                           | Adjustments        |                    | E                 | nding Balance |
| Sabbatical Leave                                                                                                    |                                        |                                 |                                | 17.00                     | 0.00            | 1.00                       |                           | 0.00               |                    |                   | 18.00         |
| Employment Service Months                                                                                            |                                        |                                 |                                | 317.00                    | 0.00            | 1.00                       |                           | 0.00               |                    |                   | 318.00        |
| Academic Sick Leave Bank                                                                                             |                                        |                                 |                                | 0.00                      | 0.00            | 48.00                      |                           | 0.00               |                    |                   | 48.00         |
| Disclaimer: Ending balances only re<br>appropriate.                                                                  | flect absences that have been proce    | essed as of the date displayed  | . For the most up-to-date FML  | A, PFCB, U18 PFCB b       | alance, acade   | emic sick leave bank bala  | nce, please contact you   | ır local leave, HR | , or academic pers | onnel administrat | or as         |
| *Note: Once protections have been a                                                                                  | pplied to paid sick or medical center  | PTO, the "Ending Balance" u     | nder Protected Sick Hours Us   | sed will provide a runnir | g total of hour | rs used with protections a | applied in the current ye | ar.                |                    |                   |               |
| Retirement Service Credits ?                                                                                         |                                        |                                 |                                |                           |                 |                            |                           |                    |                    |                   |               |
| For retirement service credit balance                                                                                | s/questions please login to https://uc | net.universityofcalifornia.edu/ | retirees/ucrays-how-to-guide.h | html                      |                 |                            |                           |                    |                    |                   |               |
| Accrual For Pay Period By Appoi                                                                                      | ntment                                 |                                 |                                |                           |                 |                            |                           |                    |                    |                   |               |
| Empl Record Eligibility Group                                                                                        | Department                             | Position                        | Job Code                       | Pay Period Hou            | rs Service      | Vacation Factor            | Vacation Accrued          | Sick Factor        | Sick Accrued       | PTO Factor        | PTO Accrued   |
| 0 ACAYSABB                                                                                                    | Rhetoric                               | PROF-AY                         | PROF-AY                        | 88.0                      | 0 Y 00          | 0.000000                   | 0.000000                  | 48.000000          | 0.000000           | 0.000000          | 0.000000      |
| 1 ACAYSABB                                                                                                    | Theater, Dance & Perf Studies          | PROF-AY                         | PROF-AY                        | 88.0                      | 0 Y             | 0.000000                   | 0.000000                  | 48.000000          | 0.000000           | 0.000000          | 0.000000      |
| 5 ACFYNSF                                                                                                    | Art History                            | DEPARTMENT CHAIR                | DEPARTMENT CHAIR               | 0.0                       | 0 Y             | 99.999999                  | 0.000000                  | 48.000000          | 0.000000           | 0.000000          | 0.000000      |

Note: Hours remaining in the Academic Sick Leave Bank do not carry forward annually. The remaining balance renews on January 1 each year and expires on December 31 or the last day of your appointment, whichever comes first.

- Accruing Appointments
  - Accruing academic appointees earn sick leave proportionate to their work hours. For example, a 25% appointment earns about 2 hours of paid sick leave per month.
- Sabbatical Credits

**UCPath** 

UNIVERSITY OF CALIFORNIA

> If you are eligible for sabbatical leave, you can also view your credits on this page. Note: Sabbatical credits do not appear in this section until they are a whole number.